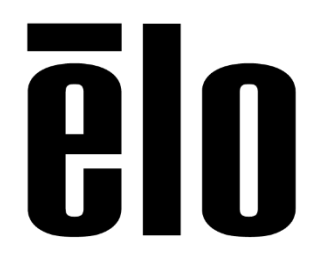

# **Elo Touch Solutions**

Implementing Through Touch on Large Format Open Frame and IDS Monitors

TS02212018 Rev B

**Elo Touch Solutions Technical Services** 

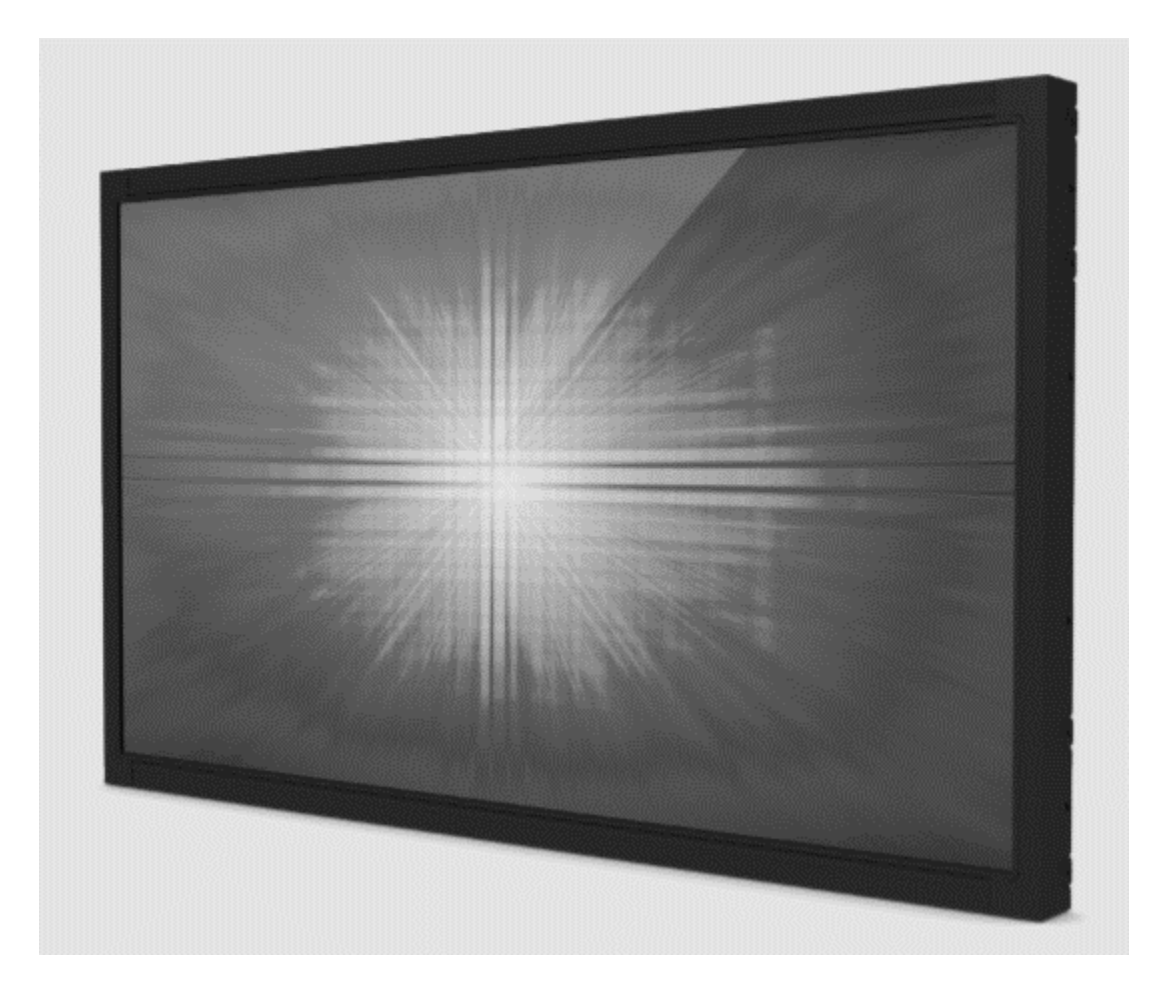

#### Copyright © 2018 Elo Touch Solutions, Inc. All Rights Reserved.

No part of this publication may be reproduced, transmitted, transcribed, stored in a retrieval system, or translated into any language or computer language, in any form or by any means, including, but not limited to, electronic, magnetic, optical, chemical, manual, or otherwise without prior written permission of Elo Touch Solutions, Inc.

#### Disclaimer

The information in this document is subject to change without notice. Elo Touch Solutions, Inc. and its affiliates (collectively "Elo") makes no representations or warranties with respect to the contents herein, and specifically disclaims any implied warranties of merchantability or fitness for a particular purpose. Elo reserves the right to revise this publication and to make changes from time to time in the content hereof without obligation of Elo to notify any person of such revisions or changes.

#### **Trademark Acknowledgments**

AccuTouch, CarrollTouch, Elo, Elo (logo), Elo Touch, Elo Touch Solutions, Elo TouchSystems, IntelliTouch, iTouch, SecureTouch, TouchTools and VuPoint are trademarks of Elo and its affiliates. Windows is a trademark of Microsoft Corporation.

# **Table of Contents**

| Introduction | 4 |
|--------------|---|
| Tools Needed | 5 |
| Procedure    | 6 |

# **About This Manual**

This manual describes and includes the tools and firmware files needed to upload through touch pcap controller firmware to large format open frame monitors. The definition of large format open frame in this document are these open frame monitors with diagonal size equal to or larger than 32" and also includes IDS (Interactive Digital Signage) p-cap monitors.

The intended audience of this document includes: IT engineers, system engineers, electrical engineers, and end-users.

If after reading through this guide, you still have questions or need help getting your system up and running, please contact an Elo Touch Solutions Technical Representative. <u>www.elotouch.com</u>

## **Tools Needed**

The following hardware that is needed:

Hardware:

- The target large format open frame monitor, it's power brick and/or AC-cord
- USB cable type A
- Video cable, choose the one that fits your PC and the target monitor (VGA/HDMI/DP)
- Windows 7 or higher PC with admin rights

The following software is needed:

#### Software:

- Firmware upload tool
- P-cap touch controller firmware bin(ary) file

## Procedure

#### 1. Download and install the firmware upload tool

#### 1.1. Download the tool:

Copy paste below URL in your web browser: <u>https://elotouch.sharepoint.com/:u:/s/KnoxvilleTechnicalServices/EYsrE5rE40tMrfOFdf65\_gEBZ9PAejq2MaHj5J6</u> <u>UralGfg?e=CGchsq</u>

Download the zip package to a folder on your PC

#### 1.2. Install the tool:

Make sure there is no Elo touch driver. If there is one uninstall it and reboot the PC.

Unzip the downloaded file - Iris Update Tool.zip - in your folder and you will see the exe file:

| 00 |
|----|

Run the exe file and follow below

instructions:

#### 2. Press Next

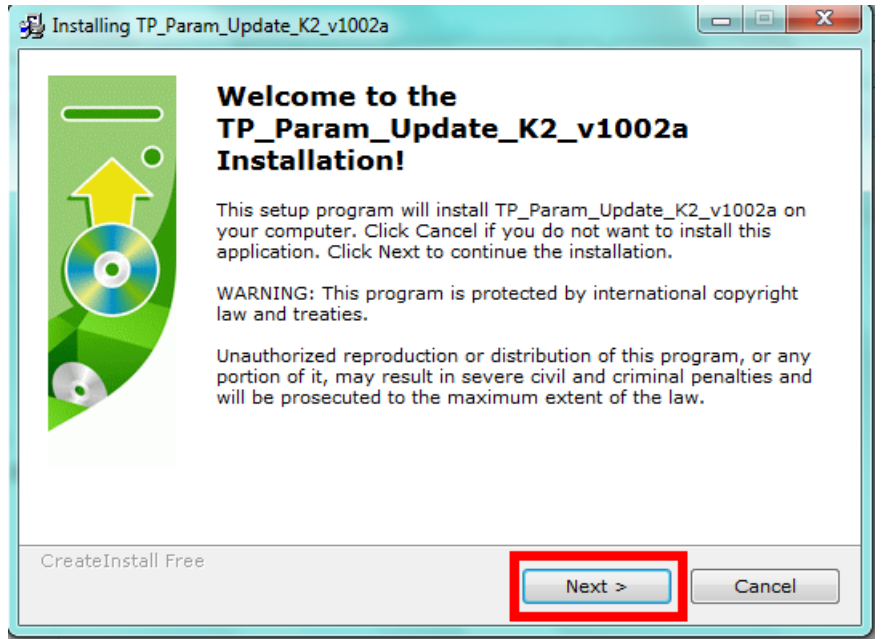

3. Accept the License agreement and press *Next* 

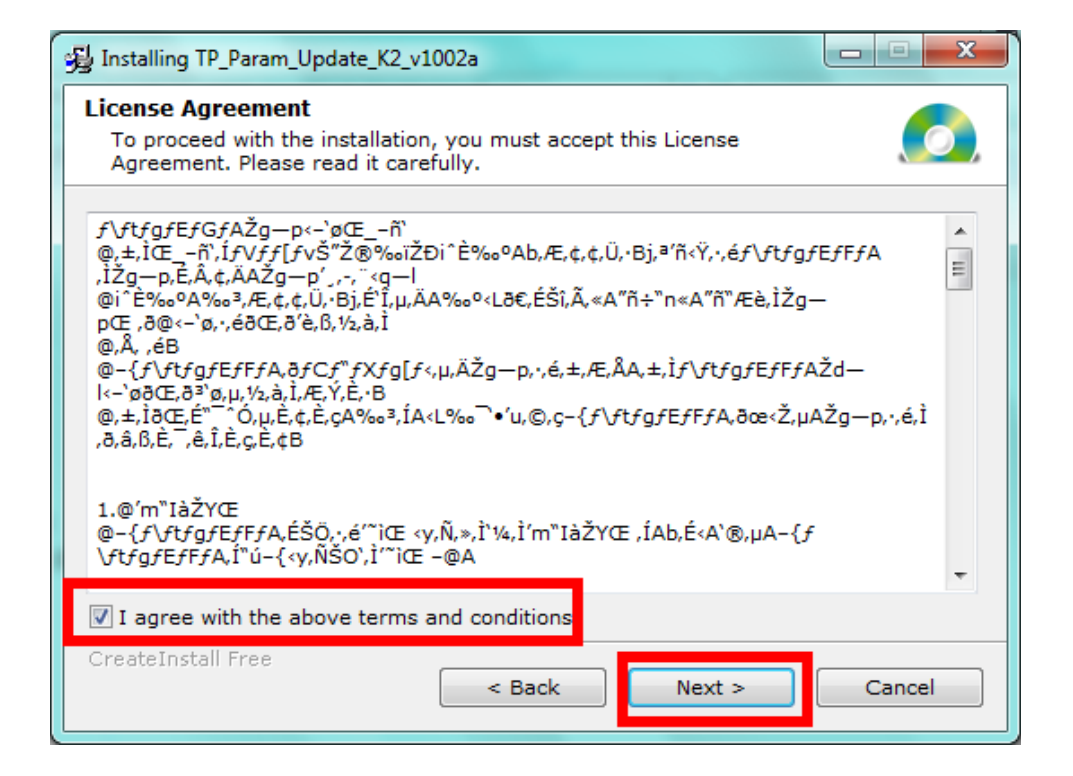

4. Do not change the destination folder - press Next

| 對 Installing TP_Param_Update_K2_v1002a                                                                                                    |  |  |  |  |
|----------------------------------------------------------------------------------------------------|--|--|--|--|
| Destination folder<br>Select a destination folder where TP_Param_Update_K2_v1002a will be<br>installed.                                                                             |  |  |  |  |
| Setup will install files in the following folder.<br>If you would like to install TP_Param_Update_K2_v1002a into a different folder<br>then click Browse and select another folder. |  |  |  |  |
| Destination folder<br>c:\TP_Param_Update_K2\<br>Browse                                                                                                    |  |  |  |  |
| Space required: 1.60MB<br>Space available: 264.73GB                                                                                                    |  |  |  |  |
| - CreateInstall Free                                                                                                    |  |  |  |  |

5. After installation press Finish

| 😼 Installing TP_Par | am_Update_K2_v1002a                                                                                    |        |
|---------------------|----------------------------------------------------------------------------------------------------|--------|
|                     | TP_Param_Update_K2_v1002<br>been successfully installed!<br>Click Finish to complete the installation. | a has  |
| CreateInstall Fre   | e                                                                                                    | Finish |

 Go to the folder c:\TP\_Param\_Update\_K2\ Here you will see below content:

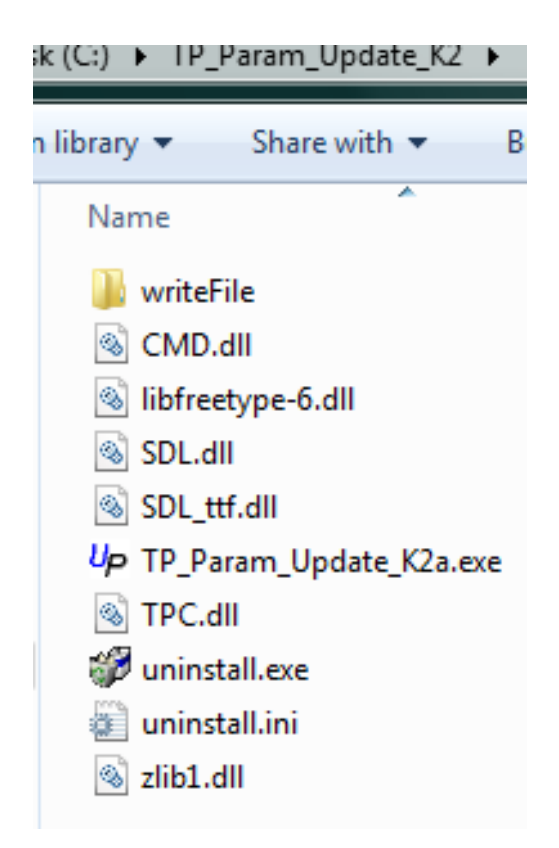

### 7. Download and copy the firmware .bin file

#### 2.1. Download the firmware binary (.bin) file

Choose the file you need from below table and copy paste its URL in your web browser to download and save the firmware file in a folder. Since there are two versions of the 4602, download both the B and C files, and choose the appropriate one according to the results of step 2.4.2

| <mark>Monito</mark><br>r  | Download URL                                                                                                    |
|---------------------------|----------------------------------------------------------------------------------------------------|
| 3202                      | https://elotouch.sharepoint.com/:u:/s/KnoxvilleTechnicalServices/EV1k77jhym1Dp9EoBFIlUoYBTKAEXKpQHwHrFtCwYl<br>f30w?e=atG8cc |
| 3243                      | https://elotouch.sharepoint.com/:u:/s/KnoxvilleTechnicalServices/Ee2wvRMq6Z5Cnfcxj3vI9XwBeG1VbOE-<br>cAJ_WIU8EIIg-w?e=W9vbxq |
| 4202                      | https://elotouch.sharepoint.com/:u:/s/KnoxvilleTechnicalServices/ET4E-<br>LSXOCxOqqOF8ZBrrRgBIEmDdsCBc3_6_wrpQeyUew?e=svG8pK |
| 4343                      | https://elotouch.sharepoint.com/:u:/s/KnoxvilleTechnicalServices/EYaqDVOoqEBGihRYwNQtqB4B9jD1uamFpcEz9ciyS<br>PkzoQ?e=EG4qlr |
| 4602<br>w/<br>PID240<br>B | https://elotouch.sharepoint.com/:u:/s/KnoxvilleTechnicalServices/EZBIOIFMG9IEr7zeaXACTGQBnCe-<br>JrzMQ7oaGs98pw3CtA?e=QCfYd2 |
| 4602<br>w/<br>PID240<br>C | https://elotouch.sharepoint.com/:u:/s/KnoxvilleTechnicalServices/EaPCFgA7n45Mi0owhjQNWEoB6TMy_TbS6l60EQGE<br>RntJQ?e=RlzRxX  |
| 5502                      | https://elotouch.sharepoint.com/:u:/s/KnoxvilleTechnicalServices/Ea-<br>x6Bgj0kVJpZjUFLMhuuIB_98KDqMF9XY33kIwPs1IMQ?e=xbbaUc |
| 5543                      | https://elotouch.sharepoint.com/:u:/s/KnoxvilleTechnicalServices/EZdb4z9v_gdHrm_SfckqHwQBBXmBSsPpeYgWagg_<br>PmH5jg?e=Keoyu0 |

### 2.2. Copy or move the firmware binary (.bin) file

Go to the location where you downloaded the *.bin* file and copy / move it into the following location: C:/TP\_Param\_Update\_K2/writeFile/Param - See below picture with the binary file destination folder. Please make sure before putting it there that there is no other binary file in that folder, only the one you need should be in there.

| er 🔸 Local Disk (C:) 🕨 TP_Param_Update_K2 🔸 writeFile 🔸 Param |                                        |                          |                |  |  |
|---------------------------------------------------------------|----------------------------------------|--------------------------|----------------|--|--|
| n library 🔻 Share with 👻 Burn New folder                      |                                        |                          |                |  |  |
| Name                                                          | Date modified                          | Туре                     | Size           |  |  |
| Readme.pdf   SW602603_v1_19123442.bin                         | 3/3/2015 5:39 AM<br>2/21/2018 10:54 AM | PDF Document<br>BIN File | 30 KB<br>12 KB |  |  |

#### 2.3 Upload the firmware bin(ary) file to the monitor

- 2.3.1 Connect video and USB to the PC
- 2.3.2 Connect the power cord to the monitor
- 2.3.3 Wait for the Elo splash screen to disappear and the PC image to appear on the monitor

### 2.3.4 Launch the upload tool from the folder c:\TP\_Param\_Update\_K2

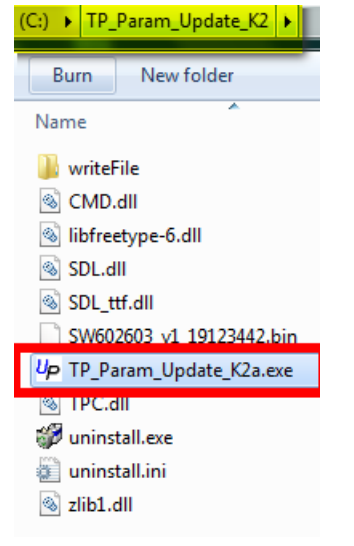

### 5) Below will appear

| Up TP_Param_Update      | _ <b>_</b> × |  |
|-------------------------|--------------|--|
| File Setup Help         |              |  |
| Version Up              |              |  |
| Firm Ver Device         |              |  |
| Parameter File          |              |  |
| Old version New version | 0 %          |  |
|                         |              |  |
|                         |              |  |
|                         | Start        |  |
|                         |              |  |
| Log Message             |              |  |
|                         |              |  |
|                         |              |  |

#### 2.4 Follow below instructions:

2.4.1 Press setup in the menu bar and then choose USB Device.

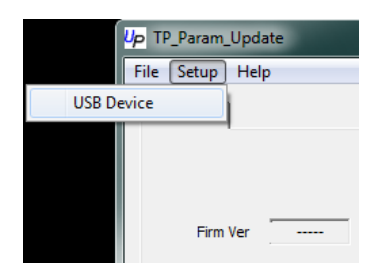

### 2.4.2 Make sure the USB device VendorID is 04E7

If not, look for it by using the drop down list and select it, then press OK.

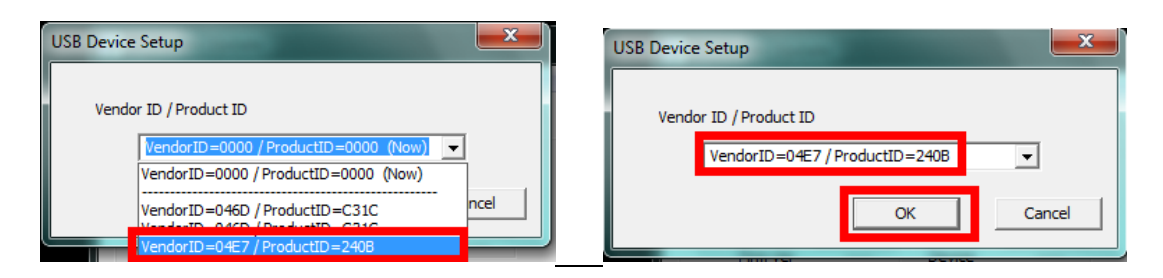

2.4.3 Press the Start button and let it run. An OK message will appear after the upload.

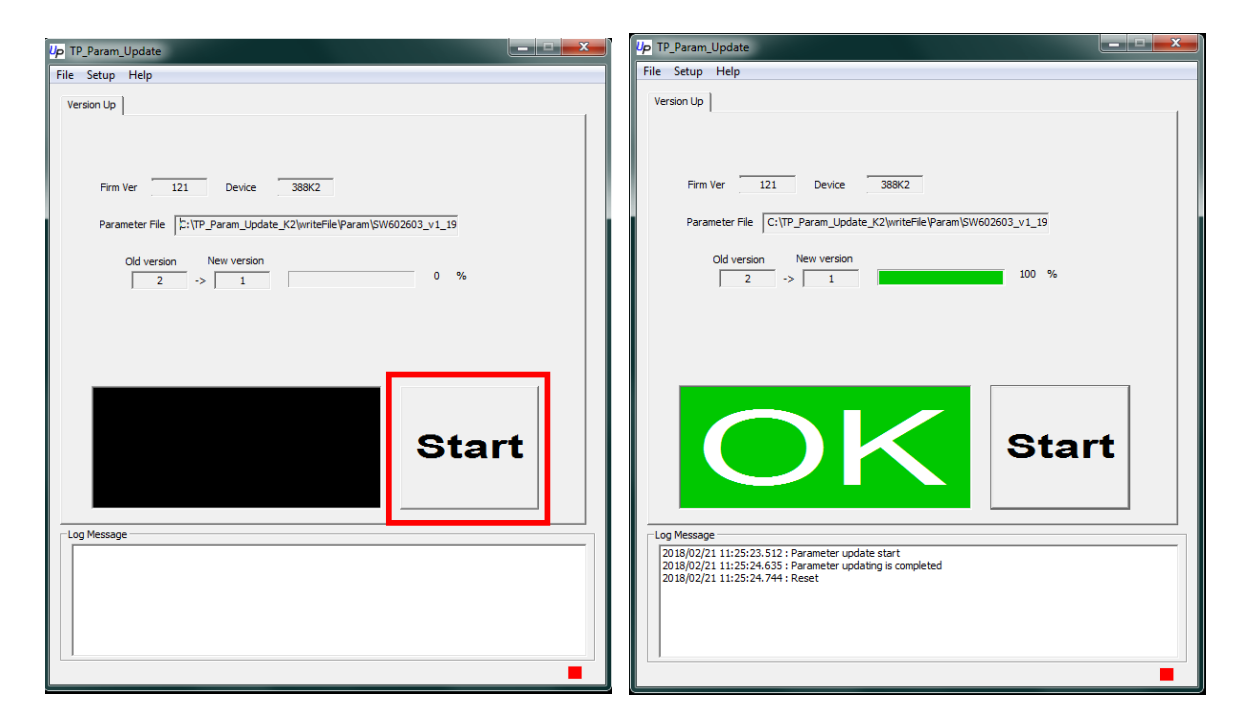

**2.4.4** Close the tool and cycle power to the monitor by disconnecting the power cable and then reconnect. Through-Touch should now be active on the monitor.

### Check out our website

# www.elotouch.com

Get the latest ...

- Product Information
- Specifications
- Upcoming events
- Press releases
- Software drivers

## **Getting in Touch with Us**

To find out more about the extensive range of Elo touch solutions, visit our website at www.elotouch.com, or simply call the office nearest you:

North America

Elo Touch Solutions 1033 McCarthy Blvd Milpitas, CA 95035 Tel 800-ELO-TOUCH Tel + 1 408 597 8000 Fax +1 408 597 8050 customerservice@elotouch.com Europe Tel +32 (0) 16 70 45 00 Fax +32 (0)16 70 45 49 elosales@elotouch.com Asia-Pacific Tel +86 (21) 6106 7162 Fax +86 (21) 6485 3981 www.elotouch.com.cn Latin America Tel 786-923-0251 Fax 305-931-0124 www.elotouch.com